# Paramétrer le style bretagne2 (ou 3) de l'OPAC et quelques nouveautés de pmb3.1

## Fiche technique PMB n° 2.1.2

Attention : si vous utilisez Internet explorer ce doit être Internet explorer 7 obligatoirement pour un bon affichage.

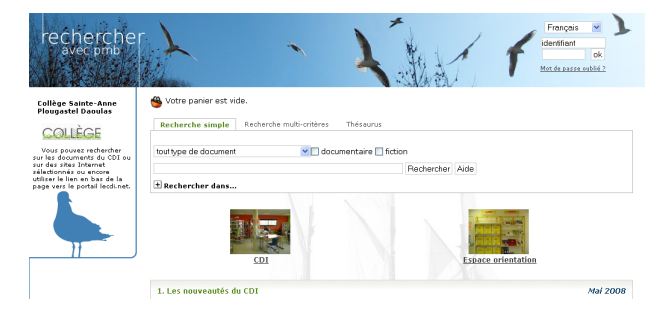

**Objectifs** : Utiliser le style bretagne2 (ou 3\*) qui corrige quelques petits dysfonctionnements du style bretagne et qui offre une nouvelle présentation de l'OPAC. Paramétrer quelques nouveautés de la version pmb3.1. \* Voir en annexe pour les différences entre 2 et 3

Application utilisée : PMB version 3.1.9 et suivantes, module Administration

Étape 1 Paramètrer le style bretagne2

## Administration / Outils / Paramètres / OPAC

**Trucs et astuces** : pour repérer les Sous-types que vous recherchez dans les très nombreux paramètres de PMB, quand vous êtes dans la bonne rubrique (OPAC, paramètres généraux...), vous faites Ctrl + F. Cela vous ouvre une zone de recherch<u>e où vous pouvez écrire ou coller les éléments que vous recherchez. Et hop ! C'est trouvé.</u> En bas de page avec Mozilla Firefox En haut de page avec Internet Explorer

| En | bas de po    | ige avec N    | 1ozilla Firefo    |
|----|--------------|---------------|-------------------|
|    |              |               | default_style     |
| <  |              |               |                   |
|    | Rechercher : | default_style | 🦑 <u>S</u> uivant |

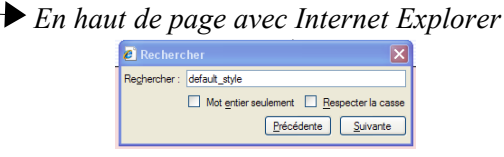

## Préférez Mozilla Firefox si c'est possible.

Les paramètres 'à modifier' ou 'à remplacer par' ou 'à rajouter' sont dans le tableau suivant : *Pour cette fiche il vaut vraiment mieux travailler avec la version numérique que vous copiez sur votre ordinateur (plutôt que la version papier) et vous faites des copier/coller. Ceci pour que ce soit plus facile avec les textes un peu longs et pour ne pas mettre d'espaces là où il n'en faut pas ! Vous ouvrez la fiche avec Adobe Reader* 8.

| Sous-type                                                                                                    |   | Valeur                                                                                                    |  |
|----------------------------------------------------------------------------------------------------|---|----------------------------------------------------------------------------------------------------|--|
| authorized_styles                                                                                                    | 0 | O bretagne2,bretagne3                                                                                                    |  |
| default_style                                                                                                    | 0 | bretagne2 ou bretagne3 pas de passage à la ligne derrière le 2 ou le 3 sinon c'est le bazar                                                                              |  |
| biblio_important_p1 O <map coords="0,0,250,100" h:<br="" id="map_lien_:&lt;br&gt;&lt;area shape=" name="map_lien_retour" rect"="">lvl=index" alt="Retour à l'accueil"/&gt;<br/></map> |   | <map id="map_lien_retour" name="map_lien_retour"><br/><area alt="Retour à l'accueil" coords="0,0,250,100" href="index.php?&lt;br&gt;lvl=index" shape="rect"/><br/></map> |  |
| biblio_preamble_p1                                                                                                    | 0 | <img <br="" src="./images/bar_spacer.gif"/> usemap="#map_lien_retour" class="lien_accueil" alt="" />                                                                     |  |
| show_liensbas                                                                                                    | 0 | valeur 1 obligatoire, sinon décalages dans l'OPAC                                                                                                    |  |
| biblio_name                                                                                                    | F | Mettre ici : Nom de l'établissement et ville ou autre. Le texte apparaît en haut du bandeau vertical                                                                     |  |
| biblio_preamble_p2                                                                                                    | F | Mettre ici des informations de votre choix. Le texte apparaît en dessous du texte de biblio_name.                                                                        |  |

#### O: obligatoire F: Facultatif

Pour les deux paramètres *biblio\_important\_p1* et *biblio\_preamble\_p1*, lorsque vous avez enregistré le cadre de valeur est vide. Pas d'inquiétude le texte est bien là mais caché. *Le commentaire indiqué pour biblio\_preamble\_p1 ne correspond plus au style bretagne2. Les indications ville, téléphone, pays n'apparaissent plus.* 

Avec le style bretagne2 le retour à la page d'accueil se situe sur le texte du bandeau (ou sur le logo si vous le rajoutez ) et il n'y a pas, actuellement, de possibilité d'afficher la météo... La vie est un choix et il fait beau !

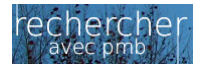

 Fiche technique PMB n° 2.1.2: Paramétrer le style bretagne 2 pour l'OPAC et autres
 12/03/2009

 Coordination des documentalistes de l'enseignement catholique de Bretagne
 http://www.citedoc.net/

#### Étape 2 Des paramétrages supplémentaires

Toujours dans les paramètres de l'OPAC

## Administration / Outils / Paramètres / OPAC

#### \* Pour avoir les cases à cocher de la recherche simple pliées par défaut

| - • ··· ··· ··· · · · · · · · · · · · · |                              |  |
|-----------------------------------------|------------------------------|--|
| recherches_pliables                     | 1                            |  |
| * Pour avoir les catégories             | s en ligne et non en colonne |  |
| categories_categ_in_line                | 1                            |  |

\* Pour avoir les termes Cote / Localisation / Section / Code-barre / Disponibilité dans cet ordre dans le bandeau des exemplaires (attention : si vous recopiez, aucun espace entre les signes, sinon désordre...)

 expl\_data
 expl\_cote, section\_libelle, location\_libelle, expl\_cb

\* Pour avoir en recherche simple le surlignage des mots de la recherche activable surlignage 2

\* Pour avoir le logo de l'établissement ou autre image sur le bandeau gauche de l'OPAC

1. Vous mettez l'image voulue dans le dossier [....]/**pmb/opac\_css/styles/bretagne2/images** et aussi dans le dossier [....]/**pmb/opac\_css/styles/bretagne3/images**/ (largeur de l'image 100 pour un résultat tip-top) 2. Vous **ajoutez** la valeur indiquée ci-dessous à celle que vous venez de mettre (cf ci-dessus) et vous mettez le nom de votre image à la place de LENOMDELIMAGE.jpg (logo ploug.jpg ou livre.png par exemple)

| biblio_preamble_p1                                                                                                    | <pre><a href="./"><img <="" src="./styles/bretagne2/images/LENOMDELIM&lt;/pre&gt;&lt;/th&gt;&lt;th&gt;AGE.jpg" th=""/></a></pre> |                            |
|----------------------------------------------------------------------------------------------------|----------------------------------------------------------------------------------------------------|----------------------------|
|                                                                                                    | align="middle"> Attention mettre bretagne                                                                                        | 3 si c'est le style choisi |
| Ci yana naz da laga at si yana yanlaz limaga du lima ana yana aniga, mattaz lima nagà la nlaga da lanamdalimaga ing. La laga du lima at dóià dans las dagsign Destagna2 at 2 |                                                                                                    |                            |

#### Tout autre chose :

Avec pmb3.1 on peut voir dans le catalogue, à la fin de la saisie, le résultat qui sera dans l'OPAC en cliquant sur la loupe qui se trouve à côté du panier. Magique !

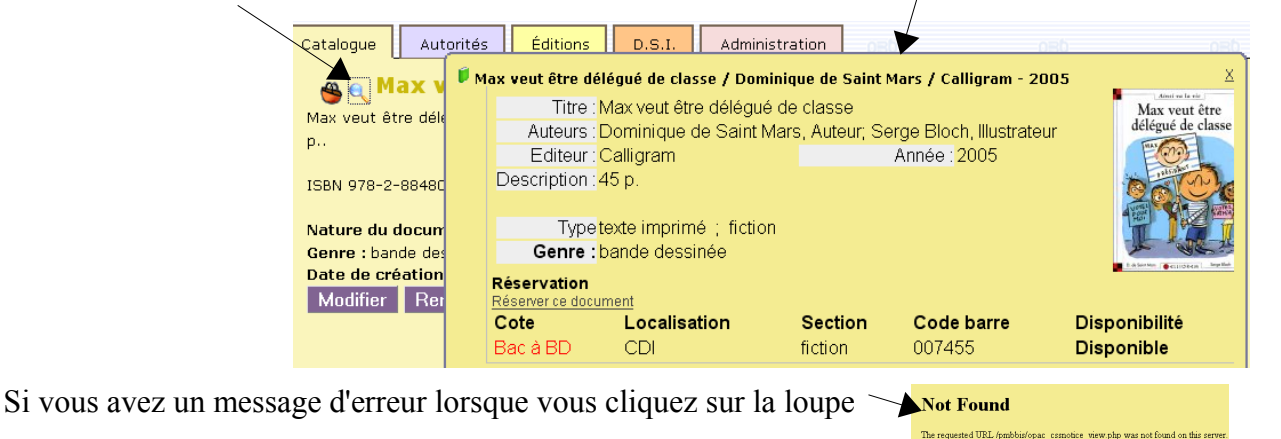

#### Administration / Outils / Paramètres / Paramètres généraux

opac url ./opac\_css/

Il manque le / à la fin de opac css, il faut le rajouter !

Conseil ! Attention à ne pas trop jouer avec les paramètres : un bruissement d'aile de papillon ici, un ouragan là-bas... Avant de changer un paramètre, faites une copie de l'existant dans le commentaire : utile pour y revenir si besoin.

> Annie Jézéquel Créée le 11 février 2008 Modifiée le 12 mars 2009

Apache/1.3.33 Server at 127.0.0.1 Port 80

#### Annexe

Suite à une enquête il est apparu que beaucoup apprécient le style bretagne2 mais certains préfèrent ne pas avoir le bateau en fond d'écran et n'aiment pas beaucoup le goéland sur son fil bleu. Nous avons donc créé bretagne3 pour que vous puissiez choisir et pour vous éviter de perdre ces paramétrages lors des mises à jour.

Les choix possibles :

bretagne2 (encore appelé style Polnaref : 'Je te donnerai tous les oiseaux, tous les bateaux...') avec le bateau en fond d'écran, le goéland et le macareux quand les catégories sont affichées. ;-)

| rechercher<br>avec pmb                                                                                                    | ~                                                      | *                                                                                                    | Y             |                 | Français V |
|----------------------------------------------------------------------------------------------------|--------------------------------------------------------|----------------------------------------------------------------------------------------------------|---------------|-----------------|------------|
| Citédoc bibli                                                                                                    | 👋 Votre panier                                         | est vide.                                                                                                    |               |                 |            |
|                                                                                                    | Recherche si                                           | mple Recherche multi-critères                                                                                            | Thésaurus Rec | herche des tags |            |
| bibli                                                                                                    | tout type de document 🛛 essai 🗍 fiction 🗌 documentaire |                                                                                                    |               |                 |            |
| Base de mutualisation<br>35813 notices proposées par<br>des documentalistes de                                                                                                    |                                                        |                                                                                                    | P             | techercher Aide |            |
| Des obcurrenciaistes de<br>Bretagne (dont 140 revues<br>dépouillées). Toutes les<br>notices de cette base sont<br>libres de droit et<br>récupérables par le z3950 ou<br>par le panier de l'Opac<br>(fiches prib 4.4.2 et prib<br>4.4.5 pour 8 di sur<br>Citedor pet) Si unus renérez | Rechercher                                             | dans<br>égories                                                                                                    |               |                 |            |
| des erreurs; signalez-les.<br>Merci !                                                                                                    | Photothèque<br>CDI                                     | Côtes d'Armor Lannion. Lanrodec.  Finistère Lesneven. Plougastel Daoulas.  Ille-et-Vilaine Bruz. Morbihan Brech. Caudan. |               |                 |            |
|                                                                                                    |                                                        |                                                                                                    |               |                 |            |

bretagne3 sans bateau ni goéland ni macareux ! De la sobriété...

| recherche<br>avec pmb                                                                                                    | Français<br>identifiant<br>ok<br>Mot de passe oublie 2                                                                                                    |
|----------------------------------------------------------------------------------------------------|----------------------------------------------------------------------------------------------------|
| Collège Sainte-Anne<br>Plougastel Daoulas                                                                                                    | 🐣 Votre panier est vide.                                                                                                    |
| COLLÈGE                                                                                                    | Recherche simple         Recherche multi-critères         Thésaurus                                                                                                    |
| Vous pouvez rechercher<br>sur las documents du CDI ou<br>silectionnés ou encore<br>utiliser le lien en bas de la<br>page vers le portail lecdi.net. | touttype de document  Commentaire fiction  Rechercher Aide  Rechercher dans                                                                                                    |
|                                                                                                    | CDI Espace orientation                                                                                                    |
|                                                                                                    | 1. Les nouveautés du CDI       Mai 2008            Apprendre à apprendre / Jérôme Saltet / Librio - 2007           I Centreprise enfin expliquée aux ados et aux autres / Bertrand Pointeau / Nathan - 2008             D oscar et la dame rose / Erric -Emmanuel Schmitt / Magnard - 2006           D u rêve pour les oufs / Faïza Guène / Librairie Générale Française - 2007           La théorie de la relativité / Barbara Haworth-Attard / Thierry Magnier - 2007 |